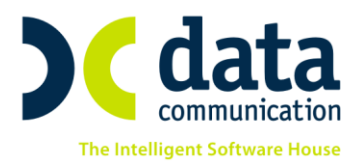

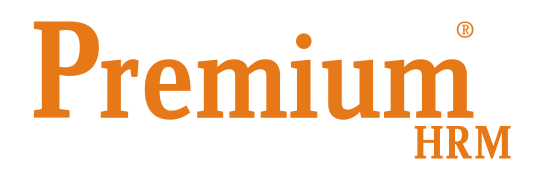

Οδηγίες για την ορθή συμπλήρωση των πεδίων του μενού Βιβλίο Υπερωριών-Τροποποίηση Ωραρίου για τις ανάγκες της εγκυκλίου Εγκ. 40090/Δ1.14024/19.7.2018 του Υπ. Εργασίας ως προς το νέο έντυπο Ε8 «Αναγγελία υπερεργασίας ή νόμιμης υπερωριακής απασχόλησης»

Πριν την είσοδό σας στην εφαρμογή πατήστε το πλήκτρο «Live Update» ώστε να ενημερώσετε την εφαρμογή με την τελευταία έκδοση **(3.00.06).** 

Σύμφωνα με την ανωτέρω εγκύκλιο **η αναγγελία της υπερεργασίας ή της νόμιμης υπερωρίας από 1/9/2018 καθίσταται υποχρεωτική**, με παράλληλη κατάργηση του Βιβλίου Υπερωριών, ενώ το υφιστάμενο έντυπο που αφορούσε την «Γνωστοποίηση πραγματοποιηθείσας υπερωριακής απασχόλησης» καταργείται από τις 16/9/2018.

Οι υποβολές του εντύπου «**Ε8 Αναγγελία υπερεργασίας ή νόμιμης υπερωριακής απασχόλησης**» στο Πληροφοριακό Σύστημα ΕΡΓΑΝΗ κατατάσσονται στις παρακάτω κατηγορίες:

Νέα Υποβολή, όπου η «ημερομηνία-ώρα» της υποβολής είναι προγενέστερη της

«ημερομηνίας-ώρας έναρξης της υπερεργασίας»

Ακύρωση προηγηθείσας υποβολής, με την οποία ακυρώνεται στο σύνολό της η

προηγηθείσα υποβολή και

Τροποποίηση ώρας λήξης της αμέσως προηγούμενης υποβολής, με τον

περιορισμό ότι η «ημερομηνία-ώρα» της υποβολής πρέπει να είναι προγενέστερη της «ημερομηνίας-ώρα λήξης» της δηλούμενης υπερεργασίας ή νόμιμης υπερωρίας. Για την τροποποίηση της ώρας λήξης υποβάλλεται έντυπο με τα ίδια στοιχεία με αυτά του εντύπου που επιθυμούμε να τροποποιηθεί με μόνη εξαίρεση το πεδίο **Ώρα Λήξης.** 

THA. KENTPO: 801 1000 801 · 211 1080 000 e-mail: info@datacomm.gr http://www.datacomm.gr

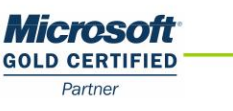

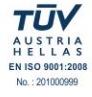

ΠΑΤΡΑ ΠΑΝΤΑΝΑΣΣΗΣ 60, 262 21 FAX: 2610 622108

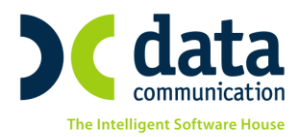

Για τις ανάγκες της ανωτέρου εγκυκλίου από το μενού **«Έντυπα-Βεβαιώσεις\ Λοιπά** Έντυπα και Βεβαιώσεις\ Καταχώριση Στοιχείων\ Βιβλίο Υπερωριών-Τροποποίηση Ωραρίου» υπάρχουν διαθέσιμες οι παρακάτω στήλες.

| <b>**</b> | I                                                |                                          |                       | Βιβλίο Υπερω         | ριών - Τροποποίηση ωρ                 | αρίου  Καταχώριση Σ             | τοιχείων     |
|-----------|--------------------------------------------------|------------------------------------------|-----------------------|----------------------|---------------------------------------|---------------------------------|--------------|
|           | Ημ/νία Από                                       | 01/08/18                                 | Hµ/vi                 | α Έως 01/08/18       | Εμφάνιση Εισαγω                       | γή Εργαζομένων Μαζική           | Καταχώρηση   |
| ;<br>ική  | 'Ωρα<br>'Έναρξης<br>ς Υπερωριακής<br>Απασχόλησης | 'Ωρα Λήξης<br>Υπερωριακής<br>Απασχόλησης | ''Ωρες<br>Υπερωριών'' | Ακύρωση<br>Υπερωρίας | Αιτιολογία Υπερωριακής<br>Απασχόλησης | Πεδίο Ενημέρωσης<br>Μισθοδοσίας | Πραγματοποιη |
|           | 00:00                                            | 00:00                                    |                       | oxi                  |                                       |                                 | J            |
|           |                                                  |                                          |                       |                      |                                       |                                 |              |

### «Ώρα Ἐναρξης Υπερωριακἡς Απασχόλησης»

Το πεδίο αυτό ενημερώνεται από τον χρήστη και αφορά την ώρα που ξεκινάει το ωράριο της υπερεργασίας ή της νόμιμης υπερωρίας.

### «Ώρα Λήξης Υπερωριακής Απασχόλησης»

Το πεδίο αυτό ενημερώνεται από τον χρήστη και αφορά την ώρα που λήγει το ωράριο της υπερεργασίας ή της νόμιμης υπερωρίας.

### «Ώρες Υπερωριών»

Το πεδίο ενημερώνεται <u>αυτόματα</u> λαμβάνοντας υπόψη την ώρα έναρξης και λήξης υπερωριακής απασχόλησης.

### «Ακύρωση Υπερωρίας»

Το πεδίο αυτό ενημερώνεται από τον χρήστη. Η προεπιλεγμένη τιμή είναι «ΟΧΙ» και υπάρχουν ακόμη διαθέσιμες οι επιλογές «ΝΑΙ» και «ΜΕΡΙΚΗ». Σε περίπτωση που επιθυμείτε να ακυρώσετε ολικώς την υπερεργασία ή τη νόμιμη υπερωρία ενός εργαζόμενου θα επιλέξετε την τιμή «ΝΑΙ» ενώ σε περίπτωση που επιθυμείτε να ακυρώσετε μερικώς την υπερεργασία ή τη νόμιμη υπερωρία ενός εργαζόμενου θα επιλέξετε την τιμή «ΜΕΡΙΚΗ» και θα τροποποιήσετε μόνο την ώρα λήξης υπερωριακής απασχόλησης.

### «Πεδίο Ενημέρωσης Μισθοδοσίας»

Το πεδίο αυτό ενημερώνεται από τον χρήστη και αφορά το πεδίο που επιθυμείτε να ενημερώσετε στην φόρμα καταχώρησης «Στοιχεία Μισθοδοτικής Περιόδου» κατά την «**Ενημέρωση Μισθοδοσίας από Υπερωρίες Εργαζομένων**» που εκτελείται από το μενού «**Μισθοδοσία Κύριες Εργασίες**».

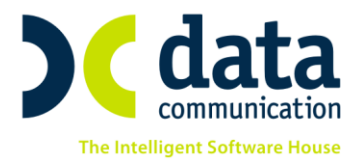

## <u>Παράδειγμα 1</u>

Έστω ότι απασχολείτε έναν εργαζόμενο ο οποίος εργάζεται ΔΕ-ΤΡ-ΤΕ-ΠΕ-ΠΑ 09.00-17.00 και έχετε δημιουργήσει ένα αντίστοιχο ωράριο εργασίας το οποίο έχετε συνδέσει στην υπο-οθόνη «Εργασιακά» του μενού «Εργαζόμενοι Κύριες Εργασίες Διαχείριση Εργαζομένων» στον πίνακα «Ωράρια Εργασίας».

### <u>Βήμα 1ο</u>

Υποθέτουμε ότι ο εργαζόμενος κατά τον μήνα Αύγουστο στις 6/8/18 αντί για 9.00-17.00 εργάστηκε 09.00-21.00 όπου από 09.00-17.00 είναι η κανονική του εργασία, 17.00-18.00 θεωρούμε ότι είναι υπερεργασία και 18.00-21.00 ότι είναι νόμιμη υπερωρία. Τις αλλαγές αυτές τις καταχωρείτε στο μενού «Έντυπα-Βεβαιώσεις\ Λοιπά Έντυπα & Βεβαιώσεις\ Καταχώριση Στοιχείων\ Βιβλίο Υπερωριών-Τροποποίηση Ωραρίου» ενημερώνοντας τα πεδία όπως απεικονίζονται στην παρακάτω εικόνα και αποθηκεύετε τις αλλαγές με την χρήση του πλήκτρου «F12» ή το κουμπί «Καταχώριση» από την γραμμή εργαλείων.

| ( | <b>*</b>                                                       | Βιβλίο Υπερωριών - Τροποποίηση ωραρίου  Καταχώριση Στοιχείων |                                     |                               |                        |                       |              |                                               |                                          |                      |                      |                                       |                                 |
|---|----------------------------------------------------------------|--------------------------------------------------------------|-------------------------------------|-------------------------------|------------------------|-----------------------|--------------|-----------------------------------------------|------------------------------------------|----------------------|----------------------|---------------------------------------|---------------------------------|
|   | Ημ/νία Από 06/08/18                                            | Ημ/νία Έως                                                   | 06/08/18                            | Εμφάνιση Εισ                  | ταγωγή Εργαζομένων     | Μαζική Κατο           | αχώρηση      | Αντιγραφή                                     | Αντιγραφ                                 | νή αττό μισθοδοσία   |                      |                                       |                                 |
|   | Ημ/νία Τροποποίησης<br>Ωραρίου /<br>Υπερωριακής<br>Απασχόλησης | Ημέρα                                                        | Εμφάνιση<br>Εβδομαδιαίου<br>Ωραρίου | <u>Κωδικός</u><br>Εργαζομένου | Επώνυμο<br>Εργαζομένου | 'Ονομα<br>Εργαζομένου | Όνομα Πατρός | ΄Ωρα<br>Έναρξης<br>Υπερωριακής<br>Απασχόλησης | 'Ωρα Λήξης<br>Υπερωριακής<br>Απασχόλησης | ''Ωρες<br>Υπερωριών' | Ακύρωση<br>Υπερωρίας | Αιτιολογία Υπερωριακής<br>Απασχόλησης | Πεδίο Ενημέρωσης<br>Μισθοδοσίας |
|   | 06/08/18 A                                                     | LEYTEPA                                                      | 0XI                                 | 01                            | ΕΡΓΑΖΟΜΕΝΟΣ Α          |                       |              | 17:00                                         | 18:00                                    | 1,00                 | IXI                  | -                                     | Ωρες Υπερεργασίας               |
|   | 06/08/18                                                       | LEYTEPA                                                      | 0XI                                 | 01                            | ΕΡΓΑΖΟΜΕΝΟΣ Α          |                       |              | 18:00                                         | 21:00                                    | 3,00                 | loxi                 |                                       | Ωρες Υπερωρίας (1,40)           |

Πλέον υπάρχει η δυνατότητα να καταχωρείτε πάνω από μια γραμμές για τον ίδιο εργαζόμενο στην ίδια ημερομηνία.

### <u>Βήμα 2ο</u>

Από το μενού «Έντυπα-Βεβαιώσεις\ Έντυπα ΟΑΕΔ\ Εκτυπώσεις» έχετε δυνατότητα να εκτυπώσετε το νέο έντυπο «Ε8 Αναγγελία υπερεργασίας ή νόμιμης υπερωριακής απασχόλησης». Συμπληρώνετε υποχρεωτικά το πεδίο «Ημ/νία Υπερωρίας» και με πλήκτρο «F8» ή το κουμπί «Εκτύπωση» από την γραμμή εργαλείων εμφανίζετε την εκτύπωση στην οθόνη σας.

| Ì                                                                                                |                                                                              |         | E     | κτύπωση (Ε8) Αν | αγγελία Υ | περεργ. ι | ή Νόμ. ՝       | Υπερ. Απ          |            |            |            |                                            |
|--------------------------------------------------------------------------------------------------|------------------------------------------------------------------------------|---------|-------|-----------------|-----------|-----------|----------------|-------------------|------------|------------|------------|--------------------------------------------|
| νωστοποίη                                                                                        | ωστοποίηση Πραγματοποιηθήσας Υπερωριακής Απασχόλησης Στοιχεία Απασχολουμένων |         |       |                 |           |           |                |                   |            |            |            |                                            |
|                                                                                                  |                                                                              |         |       |                 |           |           |                |                   |            |            |            |                                            |
| <b>Ε8 ΑΝΑΓΓΕΛΙΑ ΥΠΕΡΕΡΓΑΣΙΑΣ Ή ΝΟΜΙΜΗΣ</b> ΗΜΕΡΟΜΗΝΙΑ ΑΡ. ΠΡΩΤΟΚΟΛΛΟΥ<br>ΥΠΕΡΩΡΙΑΚΗΣ ΑΠΑΣΧΟΛΗΣΗΣ |                                                                              |         |       |                 |           |           |                |                   |            |            |            |                                            |
| ΥΠΗΡΕΣΙΑ                                                                                         | Σ.ΕΠ.Ε.                                                                      |         |       |                 | ΚΩΔΙΚΟΣ Υ | ΠΗΡΕΣΙΑΣ  |                |                   |            |            |            |                                            |
|                                                                                                  |                                                                              |         |       | ΣΤΟΙΣ           |           | ΩΡΙΑΚΗΣ   | ΑΠΑΣΧ          | ολησησ            |            |            |            |                                            |
| А.Ф.М.                                                                                           | A.M.K.A.                                                                     | ΕΠΩΝΥΜΟ | ONOMA | EIŢIK           | ЮТНТА     |           | ΕΒΔΟΙ<br>ΑΠΑΣΙ | ΜΑΔΙΑΙΑ<br>ΧΟΛΗΣΗ | HMEPOMHNIA | ΩΡΑ<br>ΑΠΟ | ΩΡΑ<br>ΕΩΣ | ΑΙΤΙΟΛΟΓΙΑ -<br>ΑΡ.ΠΡΩΤ<br>ΕΓΚΡΙΣΗΣ Α.Σ.Ε. |
| 111111110                                                                                        | 11110 2222222222 ΕΡΓΑΖΟΜΕΝΟΣ Α ΥΠΑΛΛΗΛΟΣ ΓΡΑΦΕΙΟΥ                            |         |       | 5               |           | 6/8/2018  | 17:00          | 21:00             |            |            |            |                                            |

### <u>Βήμα 3ο</u>

Από το μενού **«Έντυπα-Βεβαιώσεις\ Έντυπα ΟΑΕΔ\ Υποβολή μέσω Internet**» έχετε δυνατότητα να υποβάλλετε το έντυπο Ε8 Αναγγελία υπερεργασίας ή νόμιμης υπερωριακής απασχόλησης από την επιλογή **«Ομαδική Υποβολή Εντύπων Ε3,Ε5,Ε7,Ε8,Ε11**».

THA. KENTPO: 801 1000 801 • 211 1080 000 e-mail: info@datacomm.gr http://www.datacomm.gr

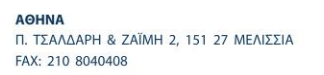

**ΘΕΣΣΑΛΟΝΙΚΗ** 17ΗΣ ΝΟΕΜΒΡΙΟΥ 85, 543 52 ΠΥΛΑΙΑ FAX: 2310 309895 ΠΑΤΡΑ ΠΑΝΤΑΝΑΣΣΗΣ 60, 262 21 FAX: 2610 622108

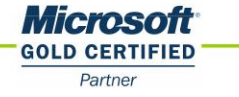

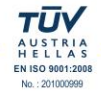

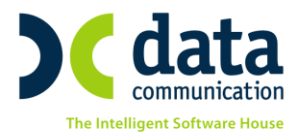

Συμπληρώνετε υποχρεωτικά τα πεδία «Είδος Κατάστασης», «Ημ/νία Υπερωρίας» και κάνετε ένα αριστερό κλικ στην εταιρία στο αριστερό μέρος της οθόνης. Έπειτα και από την επιλογή «Αποστολή» έχετε δυνατότητα να υποβάλλετε το έντυπο στο ΠΣ Εργάνη.

### <u>Βήμα 4ο</u>

Από το μενού «**Μισθοδοσία Κύριες Εργασίες Ενημέρωση Μισθοδοσίας από** Υπερωρίες Εργαζομένων» έχετε δυνατότητα να ενημερώσετε την μισθοδοσία από τις καταχωρημένες κινήσεις του βιβλίου υπερωριών. Συμπληρώνετε υποχρεωτικά τα πεδία «**Μήνας**», «Έτος», «Είδος Αποδοχών» και κάνετε κλικ στην ένδειξη «Ενημέρωση».

#### <u>Βήμα 5ο</u>

Τέλος από το μενού «Μισθοδοσία Κύριες Εργασίες Στοιχεία Μισθοδοτικής Περιόδου» αφού επιλέξετε το «Είδος Αποδοχών» και τον «Μήνα» στον συγκεκριμένο εργαζόμενο θα παρατηρήσετε πως αυτόματα η εφαρμογή έχει ενημερώσει τα αντίστοιχα πεδία της φόρμας καταχώρησης μισθοδοσίας όπως παρακάτω:

| <b>**</b>  |                  |                     | Στοιχεία Μισθοδοτικής Ι | Ιεριόδου                                 |                             | <b>—</b> ×—          |  |  |  |  |  |
|------------|------------------|---------------------|-------------------------|------------------------------------------|-----------------------------|----------------------|--|--|--|--|--|
|            |                  |                     | Αποχωρήσεις             | Κυριακές                                 | Ανάλυση Εργου Ημερολόγι     | ο Βάρδιες Επιλογές 🔻 |  |  |  |  |  |
| Βασικά     | Υπολογιστικά     | Στοιχ. Υπολογ. Δώρω | ν Ημ/νία Μ              | Ημ/νία Μισθ/σίας <mark>31</mark> /8/2018 |                             |                      |  |  |  |  |  |
| <u>Eíð</u> | δος Αποδοχών     | ΑΚΤΙΚΕΣ ΑΠΟΔΟΧΕΣ    | Μήνας ΑΥΓΟΥΣΤ           | Μήνας ΑΥΓΟΥΣΤΟΣ Έτος 2018 Α              |                             |                      |  |  |  |  |  |
| Επώ        | νυμο Εργ/μένου Ε | ΡΓΑΖΟΜΕΝΟΣ Α        | Όνομα Εργ/μένου         |                                          | Κωδ. Εργαζομένου 01         |                      |  |  |  |  |  |
| Εργασ      | πακή Κατάσταση 🛉 | /ΠΑΛΛΗΛΟΣ           | Υποκατάστημα            |                                          | Ταξινόμηση εγγραφών Κωδικός |                      |  |  |  |  |  |
|            |                  |                     |                         |                                          | Αριθ. Παραρτήματος          | 000                  |  |  |  |  |  |
| H          | Ιμέρες Εργασίας  | ,00000              | Ασφαλιστικές Ημέρες     |                                          |                             |                      |  |  |  |  |  |
|            | Ώρες Απουσίας 🛛  |                     | Ημέρες Ανάπαυσης        | ,00000                                   | Ωρ.Υπ. με αλλο Συντ.        | Συντ                 |  |  |  |  |  |
| Ώρες       | ς Υπερεργασίας   | 1,00                | Ημέρες Ασθένειας >3     |                                          | Υπερωρίες Νύκτας            | Συντ                 |  |  |  |  |  |
| Ώρες Υ     | περωρίας (1,20)  |                     | Ημέρες Ασθένειας<=3     |                                          | Υπερ. Νυκτ. Κυρ/Αργ.        | Συντ                 |  |  |  |  |  |
| Ωρες Υ     | περωρίας (1,40)  | 3,00                | Ημέρες Μακροχρ. Ασθέν.  |                                          | Υπερ.Κυριακ/Αργίες          | Συντ                 |  |  |  |  |  |

### Παράδειγμα 2

Υποθέτουμε για τον ίδιο εργαζόμενο ότι τελικά στις 6/8/2018 ενώ του έχετε ήδη υποβάλει το έντυπο «**Ε8 Αναγγελία υπερεργασίας ή νόμιμης υπερωριακής απασχόλησης**» για να δηλώσετε την απασχόλησή του από 09.00-21.00 τελικά τον επαναφέρετε στο αρχικό του ωράριο 9.00-17.00 και επιθυμείτε να στείλετε την ολική ακύρωση της υπερεργασίας-νόμιμης υπερωρίας.

### <u>Βήμα 1ο</u>

Τις αλλαγές αυτές τις καταχωρείτε στο μενού «Έντυπα-Βεβαιώσεις\ Λοιπά Έντυπα & Βεβαιώσεις\ Καταχώριση Στοιχείων\ Βιβλίο Υπερωριών-Τροποποίηση Ωραρίου» ενημερώνοντας μόνο το πεδίο «Ακύρωση Υπερωρίας» επιλέγοντας από την διαθέσιμη λίστα την τιμή «ΝΑΙ». Αποθηκεύετε τις αλλαγές με την χρήση του πλήκτρου «F12» ή το κουμπί «Καταχώριση» από την γραμμή εργαλείων.

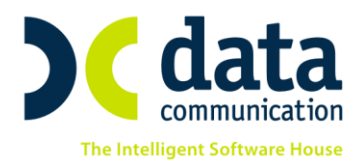

| Ĩ | Βιβλίο Υπερωριών - Τροποποίηση ωραρίου  Καταχώριση Στοιχείων   |         |                                     |                               |                        |                      |              |                                              |                                          |                      |                      |                                       |                                 |
|---|----------------------------------------------------------------|---------|-------------------------------------|-------------------------------|------------------------|----------------------|--------------|----------------------------------------------|------------------------------------------|----------------------|----------------------|---------------------------------------|---------------------------------|
|   | Ημ/νία Από 06/08/1                                             | 8       | Ημ/νία Έως 🗍                        | 06/08/18                      | Εμφάνιση Ει            | σαγωγή Εργαζομένων   | Μαζική Κατι  | αχώρηση                                      | Αντιγραφή                                | Αντιγραφ             | ρή αττό μισθοδοσία   |                                       |                                 |
|   | Ημ/νία Τροποποίησης<br>Ωραρίου /<br>Υπερωριακής<br>Απασχόλησης | Ημέρα   | Εμφάνιση<br>Εβδομαδιαίοι<br>Ωραρίου | <u>Κωδικός</u><br>Εργαζομένου | Επώνυμο<br>Εργαζομένου | Όνομα<br>Εργαζομένου | Όνομα Πατρός | Ώρα<br>Έναρξης<br>Υπερωριακής<br>Απασχόλησης | 'Ωρα Λήξης<br>Υπερωριακής<br>Απασχόλησης | ''Ωρες<br>Υπερωριών' | Ακύρωση<br>Υπερωρίας | Αιτιολογία Υπερωριακής<br>Απασχόλησης | Πεδίο Ενημέρωσης<br>Μισθοδοσίας |
|   | 06/08/18                                                       | ΔΕΥΤΕΡΑ | CXI                                 | 01                            | ΕΡΓΑΖΟΜΕΝΟΣ Α          |                      |              | 17:00                                        | 18:00                                    | 1,00                 | NAI                  |                                       | Ωρες Υπερεργασίας               |
|   | 06/08/18                                                       | ΔΕΥΤΕΡΑ |                                     | 01                            | ΕΡΓΑΖΟΜΕΝΟΣ Α          |                      |              | 18:00                                        | 21:00                                    | 3,00                 | NAI                  |                                       | Ωρες Υπερωρίας (1,40)           |

Έπειτα ακολουθείτε τα βήματα (2) και (3) ώστε να εκτυπώσετε και να υποβάλλετε το «**Ε8 Αναγγελία υπερεργασίας ή νόμιμης υπερωριακής απασχόλησης**» με την ακύρωση της υπερωρίας το οποίο θα έχει την παρακάτω εικόνα:

| Ű | ł         |                                             |                       |                     |              | Εκτύπωσι     | ן (E8) Av         | αγγελία      | Υπερεργ           | γ. ή Nóμ. | Υπερ. | Απ.        |            |                                            |
|---|-----------|---------------------------------------------|-----------------------|---------------------|--------------|--------------|-------------------|--------------|-------------------|-----------|-------|------------|------------|--------------------------------------------|
| l | νωστοποίη | ση Πραγμα                                   | τοποιηθήσας Υ         | περωριακής Απο      | ασχόλησης Στ | οιχεία Απασχ | <b>(ολουμέν</b> α | ωv           |                   |           |       |            |            |                                            |
|   |           |                                             |                       |                     |              |              |                   |              |                   |           |       |            |            |                                            |
|   | E8 AN     | ΑΓΓΕΛΙΑ Υ<br>ΣΡΙΑΚΗΣ                        | ΥΠΕΡΕΡΓΑΣ<br>ΑΠΑΣΧΟΛΗ | ίας ή Νομιμί<br>Σης | ΗΣ           |              | НМЕРО             | MHNIA        |                   |           | AP.   | ΠΡΩΤΟ      | коллоч     |                                            |
|   | ΥΠΗΡΕΣΙΑ  | Σ.ΕΠ.Ε.                                     |                       |                     |              | ΚΩΔΙΚΟΣ Υ    | ΠΗΡΕΣΙΑΣ          |              |                   |           |       |            |            |                                            |
|   |           |                                             |                       |                     |              |              |                   |              |                   |           |       |            |            |                                            |
|   |           |                                             |                       |                     | ΣΤ           |              | ΩΡΙΑΚΗΣ           | ΑΠΑΣΧ        | ολήσης            |           |       |            |            |                                            |
|   | А.Ф.М.    | A.M.K.A.                                    | ΕΠΩΝΥΜΟ               | ONOMA               | E            | ειδικοτητά   |                   | ΕΒΔΟ<br>ΑΠΑΣ | ΜΑΔΙΑΙΑ<br>ΧΟΛΗΣΗ | НМЕРОМ    | HNIA  | ΩΡΑ<br>ΑΠΟ | ΩΡΑ<br>ΕΩΣ | ΑΙΤΙΟΛΟΓΙΑ -<br>ΑΡ.ΠΡΩΤ<br>ΕΓΚΡΙΣΗΣ Α.Σ.Ε. |
|   | 111111110 | 11111110 2222222222 ΕΡΓΑΖΟΜΕΝΟΣ Α ΥΠΑΛΛΗΛΟ. |                       | ΥΠΑΛΛΗΛΟΣ ΓΡΑς      | ÞEIOY        | 5            |                   |              | 6/8/2018          |           | 00:00 | 00:00      |            |                                            |

Προσοχή! Σε περίπτωση που έχει προηγηθεί η «Ενημέρωση Μισθοδοσίας από Υπερωρίες Εργαζομένων» και εκ των υστέρων γίνεται ολική ακύρωση της υπερεργασίας-νόμιμης υπερωρίας οι τιμές στα αντίστοιχα πεδία του μενού «Στοιχεία Μισθοδοτικής Περιόδου» θα πρέπει να διαγραφούν χειροκίνητα από τον χρήστη.

# <u>Παράδειγμα 3</u>

Υποθέτουμε για τον ίδιο εργαζόμενο ότι τελικά στις 6/8/2018 ενώ του έχετε ήδη υποβάλει το έντυπο «**Ε8 Αναγγελία υπερεργασίας ή νόμιμης υπερωριακής απασχόλησης**» για να δηλώσετε την απασχόλησή του από 09.00-21.00 τελικά θα εργαστεί 09.00-17.30 όπου από 09.00-17.00 είναι η κανονική του απασχόληση και από 17.00-17.30 είναι η υπερεργασία του.

### <u>Βήμα 1ο</u>

Τις αλλαγές αυτές τις καταχωρείτε στο μενού «Έντυπα-Βεβαιώσεις\ Λοιπά Έντυπα & Βεβαιώσεις\ Καταχώριση Στοιχείων\ Βιβλίο Υπερωριών-Τροποποίηση Ωραρίου» όπου στην γραμμή που αφορά το ωράριο 17.00-18.00 τροποποιείτε την «Ώρα Λήξης Υπερωριακής Απασχόλησης» από 18.00 σε 17.30 και στο πεδίο «Ακύρωση Υπερωρίας» επιλέγετε την τιμή «ΜΕΡΙΚΗ» και στην επόμενη γραμμή που αφορά το ωράριο από 18.00-21.00 ενημερώνετε μόνο το πεδίο «Ακύρωση Υπερωρίας» με την τιμή «ΝΑΙ» όπως παρακάτω. Αποθηκεύετε τις αλλαγές με την χρήση του πλήκτρου «F12» ή το κουμπί «Καταχώριση» από την γραμμή εργαλείων.

| <b>*</b>                                        | Βιβλίο Υπερωριών - Τροποποίηση ωραρίου  Καταχώριση Στοιχείων |         |                                     |                               |                        |                       |              |                                             |                                                  |                      |                      |                                       |                                 |
|-------------------------------------------------|--------------------------------------------------------------|---------|-------------------------------------|-------------------------------|------------------------|-----------------------|--------------|---------------------------------------------|--------------------------------------------------|----------------------|----------------------|---------------------------------------|---------------------------------|
| Ημ/νία Από                                      | 06/08/18                                                     |         | Ημ/νία Έως                          | 06/08/18                      | Εμφάνιση Εισ           | αγωγή Εργαζομένων     | Μαζική Κατο  | ιχώρηση                                     | Αντιγραφή                                        | Αντιγρα              | ρή από μισθοδοσία    |                                       |                                 |
| Ημ/νία Τροπο<br>Οραρίοι<br>Υπερωρια<br>Απασχόλη | ποίησης<br>1 /<br>ικής<br>ισης                               | Ημέρα   | Εμφάνιση<br>Εβδομαδιαίου<br>Ωραρίου | <u>Κωδικός</u><br>Εργαζομένου | Επώνυμο<br>Εργαζομένου | 'Ονομα<br>Εργαζομένου | Όνομα Πατρός | 'Ωρα<br>Έναρξης<br>Υπερωριακι<br>Απασχόλησι | 'Ωρα Λήξης<br>Υπερωριακής<br>ς Απασχόλησης<br>ις | ''Ωρες<br>Υπερωριών' | Ακύρωση<br>Υπερωρίας | Αιτιολογία Υπερωριακής<br>Απασχόλησης | Πεδίο Ενημέρωσης<br>Μισθοδοσίας |
| 06/08/1                                         | 8                                                            | ΔEYTEPA | OXI                                 | 01                            | ΕΡΓΑΖΟΜΕΝΟΣ Α          |                       |              | 17:00                                       | 17:30                                            | 0,50                 | MEPIKH               |                                       | Ωρες Υπερεργασίας               |
| 06/08/1                                         | 8                                                            | ΔΕΥΤΕΡΑ | OKI                                 | 01                            | ΕΡΓΑΖΟΜΕΝΟΣ Α          |                       |              | 18:00                                       | 21:00                                            | 3,00                 | NAI                  |                                       | Ωρες Υπερωρίας (1,40)           |

THA. KENTPO: 801 1000 801 · 211 1080 000 e-mail: info@datacomm.gr http://www.datacomm.gr

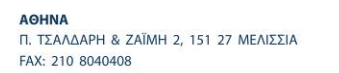

**ΘΕΣΣΑΛΟΝΙΚΗ** 17ΗΣ ΝΟΕΜΒΡΙΟΥ 85, 543 52 ΠΥΛΑΙΑ FAX: 2310 309895 ΠΑΤΡΑ ΠΑΝΤΑΝΑΣΣΗΣ 60, 262 21 FAX: 2610 622108

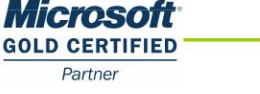

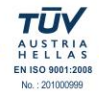

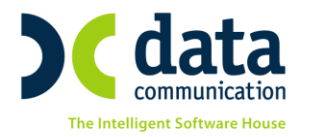

Έπειτα ακολουθείτε τα βήματα (2) και (3) ώστε να εκτυπώσετε και να υποβάλλετε το «**Ε8** Αναγγελία υπερεργασίας ή νόμιμης υπερωριακής απασχόλησης» το οποίο θα έχει την παρακάτω εικόνα:

| <b>)))</b> | Εκτύπωση (Ε8) Αναγγελία Υπερεργ. ή Νόμ. Υπερ. Απ. |                      |                        |                     |                   |            |          |              |                       |          |       |            |                                            |
|------------|---------------------------------------------------|----------------------|------------------------|---------------------|-------------------|------------|----------|--------------|-----------------------|----------|-------|------------|--------------------------------------------|
| Γ١         | νωστοποίη                                         | ση Πραγμα            | τοποιηθήσας Υ          | περωριακής Απα      | σχόλησης Στοιχ    | εία Απασχ  | ολουμέν  | ων           |                       |          |       |            |                                            |
| Г          |                                                   |                      |                        |                     |                   |            |          |              |                       |          |       |            |                                            |
|            | Е8 АМ<br>УПЕРО                                    | ΑΓΓΕΛΙΑ )<br>ΣΡΙΑΚΗΣ | ΥΠΕΡΕΡΓΑΣ<br>ΑΠΑΣΧΟΛΗΣ | ίας ή Νομιμι<br>Σής | łΣ                |            | HMEPO    | AINHMO       | ΙΗΝΙΑ ΑΡ. ΠΡΩΤΟΚΟΛΛΟΥ |          |       |            |                                            |
|            | ΥΠΗΡΕΣΙΑ                                          | Σ.ΕΠ.Ε.              |                        |                     |                   | ΚΩΔΙΚΟΣ ΥΙ | ΠΗΡΕΣΙΑΣ |              |                       |          |       |            |                                            |
|            |                                                   |                      |                        |                     |                   |            |          |              |                       |          |       |            |                                            |
|            |                                                   |                      |                        |                     | ΣΤΟΙΣ             |            | ΩΡΙΑΚΗΣ  | ΑΠΑΣΧ        | οληΣηΣ                |          |       |            |                                            |
|            | А.Ф.М.                                            | A.M.K.A.             | ΕΠΩΝΥΜΟ                | ONOMA               | EI∆I⊁             | OTHTA      |          | ΕΒΔΟ<br>ΑΠΑΣ | ΜΑΔΙΑΙΑ<br>ΧΟΛΗΣΗ     | HMEPOMHN |       | ΩΡΑ<br>ΕΩΣ | ΑΙΤΙΟΛΟΓΙΑ -<br>ΑΡ.ΠΡΩΤ<br>ΕΓΚΡΙΣΗΣ Α.Σ.Ε. |
|            | 111111110                                         | 222222222222         | ΕΡΓΑΖΟΜΕΝΟΣ Α          |                     | ΥΠΑΛΛΗΛΟΣ ΓΡΑΦΕΙΟ | Y          |          | 5            |                       | 6/8/2018 | 17:00 | 17:30      |                                            |

Για την ίδια ημερομηνία και τον ίδιο εργαζόμενο θα παρατηρήσετε πως οι αλλαγές ενοποιήθηκαν σε μια γραμμή επάνω στο έντυπο.

### <u>Βήμα 4ο</u>

Από το μενού «Μισθοδοσία Κύριες Εργασίες Ενημέρωση Μισθοδοσίας από Υπερωρίες Εργαζομένων» έχετε δυνατότητα να ενημερώσετε την μισθοδοσία από τις καταχωρημένες κινήσεις του βιβλίου υπερωριών. Συμπληρώνετε υποχρεωτικά τα πεδία «Μήνας», «Έτος», «Είδος Αποδοχών» και κάνετε κλικ στην ένδειξη «Ενημέρωση».

### <u>Βήμα 5ο</u>

Τέλος από το μενού «Μισθοδοσία Κύριες Εργασίες Στοιχεία Μισθοδοτικής Περιόδου» αφού επιλέξετε το «Είδος Αποδοχών» και τον «Μήνα» στον συγκεκριμένο εργαζόμενο θα παρατηρήσετε πως αυτόματα η εφαρμογή έχει ανανεώσει την τιμή του πεδίου «Ώρες Υπεργασίας» από 1,00 σε 0,50 ενώ δεν έχει επηρεάσει την τιμή του πεδίου «Ώρες Υπερωρίας (1,40)» την οποία θα πρέπει να μηδενίσει ο χρήστης.

| <b>**</b> |                 |                     | Στοιχεία Μισθοδοτ             | τικής Περιόδου   |                   | <b>*</b>                    |  |  |  |  |
|-----------|-----------------|---------------------|-------------------------------|------------------|-------------------|-----------------------------|--|--|--|--|
|           |                 |                     | Anox                          | ωρήσεις Κυριακές | Ανάλυση Εργου Ημε | ερολόγιο Βάρδιες Επιλογές 🔻 |  |  |  |  |
| Βασικά    | Υπολογιστικά    | Στοιχ. Υπολογ. Δώρω | ν Ημ/νία Μισθ/σίας 31 /8/2018 |                  |                   |                             |  |  |  |  |
| Eíd       | δος Αποδοχών    | ΤΑΚΤΙΚΕΣ ΑΠΟΔΟΧΕΣ   | Μήνας 🗛                       | ΥΓΟΥΣΤΟΣ         | Έτος 2018 Α/Α 1   |                             |  |  |  |  |
| Επώ       | ονυμο Εργ/μένου | ΕΡΓΑΖΟΜΕΝΟΣ Α       | Όνομα Εργ/μένου               |                  | Κωδ. Εργαζο       | μένου 01                    |  |  |  |  |
| Εργα      | σιακή Κατάσταση | ΥΠΑΛΛΗΛΟΣ           | Υποκατάστημα                  |                  | Ταξινόμηση εγγρ   | Ταξινόμηση εγγραφών Κωδικός |  |  |  |  |
|           |                 |                     | _                             |                  | Αριθ. Παραρτή     | ματος  000                  |  |  |  |  |
| E F       | Ημέρες Εργασίας | ,00000              | Ασφαλιστικές Ημέρες           |                  |                   |                             |  |  |  |  |
|           | Ώρες Απουσίας   |                     | Ημέρες Ανάπαυσης              | ,00000           | Ωρ.Υπ. με αλλο    | Συντ. Συντ                  |  |  |  |  |
| Ώρε       | ς Υπερεργασίας  | ,50                 | Ημέρες Ασθένειας >3           |                  | Υπερωρίες Ν       | Ιύκτας Συντ                 |  |  |  |  |
| Ώρες Υ    | περωρίας (1,20) |                     | Ημέρες Ασθένειας<=3           |                  | Υπτερ. Νυκτ. Κυρ  | ο/Αργ. Συντ                 |  |  |  |  |
| Ώρες Υ    | περωρίας (1,40) | 3,00                | Ημέρες Μακροχρ. Ασθέν.        |                  | Υπτερ.Κυριακ/Α    | Αργίες Συντ                 |  |  |  |  |